#### Назначение:

Приложение позволяет ускорить работу геофизика-интерпретатора в программном продукте GeoOffice Solver, путем автоматизации обработки геологогеофизических данных. Приложение в массовом порядке вносит изменения в dat-файлы, являющиеся базами данных GeoOffice Solver.

#### Основные возможности:

- 1. создание dat-файлов и преобразование ASC в DAT;
- 2. добавление информации в существующие dat-файлы:
  - а. стратиграфии;
  - b. испытаний;
  - с. абсолютных отметок;
  - d. таблиц РИГИС;
  - е. параметров;
  - f. интервалов планшета.
- 3. выгрузка данных из dat-файлов:
  - а. Таблиц РИГИС;
  - b. Любых колонок;
- 4. редактирование колонок электронной таблицы:
  - а. удаление;
  - b. переименование;
  - с. перетипизация по указанному словарю;
  - d. сдвиг кривой ПС.
- 5. автоматическое снятие значений с кривых ГИС и керна в интервале существующих разбивок;
- 6. полная поддержка словаря мнемоник;
- 7. быстрый доступ и систематизация рабочих папок GeoOffice Solver.

# Содержание

| 1. Интерфейс приложения                | 3  |
|----------------------------------------|----|
| 1.1. Работа со списом dat-файлов       | 4  |
| 1.2. Открытие dat-файлов               | 5  |
| 1.3. Поиск dat-файлов в рабочем списке | 5  |
| 2. Функции                             | 5  |
| 2.1. Создание dat-файлов               | 5  |
| 2.2. Загрузка стратиграфии             | 7  |
| 2.3. Загрузка испытаний                | 8  |
| 2.4. Загрузка РИГИС                    | 8  |
| 2.5. Загрузка инклинометрии            |    |
| 2.6. Выгрузки колонок                  |    |
| 2.7. Выгрузки талиц РИГИС              | 10 |
| 2.8. Удаление колонок                  | 10 |
| 2.9. Перетипизация                     | 10 |
| 2.10. Переизмнование                   | 11 |
| 2.11. Сдвиг кривой ПС                  | 11 |
| 2.12. Снятие значений                  | 12 |
| 3. Настройки                           | 13 |

### 1. Интерфейс приложения

Основное окно представляет собой таблицу, в строках которой находится информация о dat-файлах (рис. 1). Все работы приложение будет выполнять только со списом указанных файлов.

Dat-файл представляет собой базу данных GeoOffice Solver. В нем хранится вся информация отображаемая в Электронной таблице GeoOffice Solver.

Основное окно содержит следующую информацию:

- UWI — уникальный номер скважины, используется как идентификатор для сопоставления списка dat-файлов с загружаемой информацией;

- Скважина – номер скважины;

- Месторождение – название меторождения;

- Путь к dat-файлу – директория и имя dat-файла, используется для считывания dat-файлов;

- **Примечания** — позволяет записывать комментарии пользователя, синхронизируется с комментариями по скважине в dat-файле.

- Керн – информация о наличии керна в dat-файле, считывается из dat-файлов;

- Испытания – информация о наличии испытаний, считывается из dat-файлов;

- ПГИ – информация о наличии данных ПГИ, считывается из dat-файлов;

- Галочка в правой колонке означает будет ли обрабатываться dat-файл.

| 📵 Самотлор | DElist   |                    |                      |            |      |           | - 0   | × |
|------------|----------|--------------------|----------------------|------------|------|-----------|-------|---|
| Файл 🛛 💆   | a 😢 🗯 I  | Функции Всего: 1 В | ыбрано: 1            |            |      | l I       | Тоиск | ו |
| UWI        | Скважина | Месторождение      | Путь к dat-файлу     | Примечания | Керн | Испытания | пги   |   |
| 100000     | 1P       | Самотлор           | C:\Cамотлор\1\Table1 |            | True | True      | True  |   |
|            |          |                    |                      |            |      |           |       |   |
|            |          |                    |                      |            |      |           |       |   |
|            |          |                    |                      |            |      |           |       |   |
|            |          |                    |                      |            |      |           |       |   |
|            |          |                    |                      |            |      |           |       |   |
|            |          |                    |                      |            |      |           |       |   |
|            |          |                    |                      |            |      |           |       |   |
|            |          |                    |                      |            |      |           |       |   |

### Рис.1. Интерфейс приложения

Работа со списом dat-файлов осуществляется с помощью меню «Файл» (рис.2):

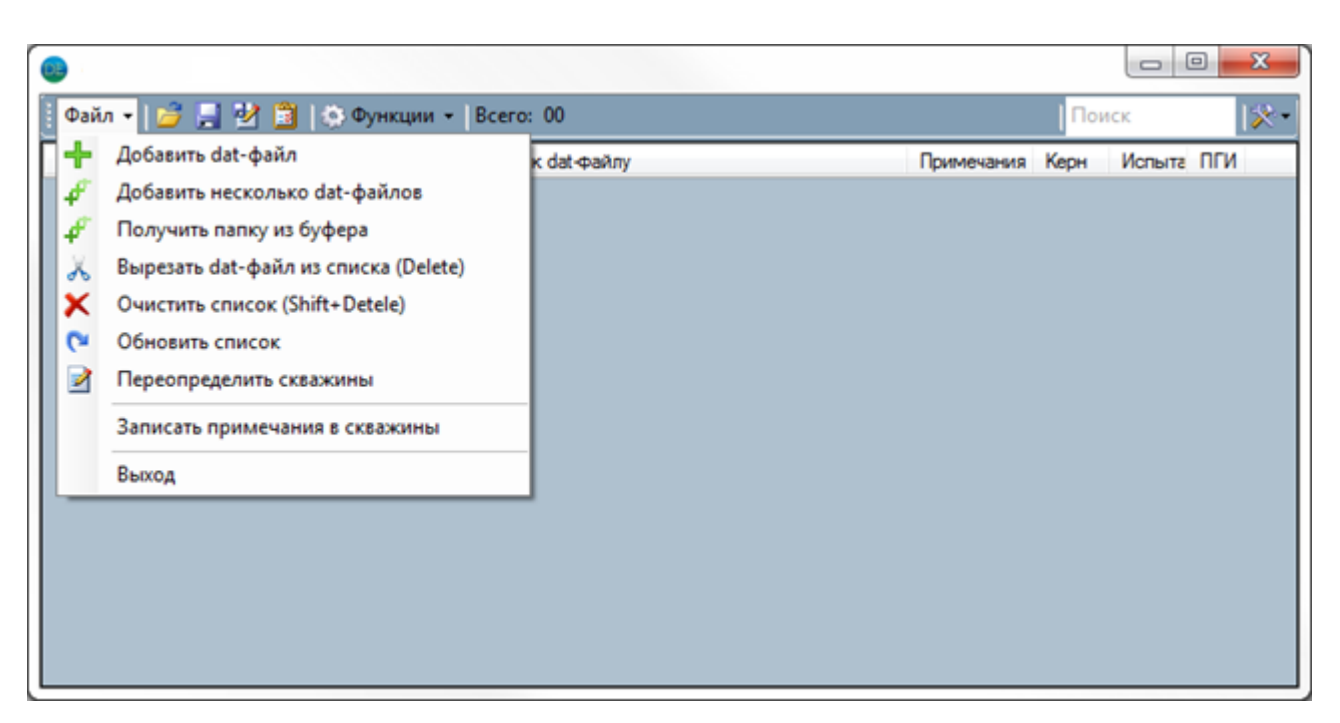

Рис.2. Кнопки редактирования списка

# - Добавить dat-файл

добавляет в таблицу один dat-файл по указанному пользователем пути;

# - Добавить несколько dat-файлов

добавляет в таблицу все dat-файлы из указанной пользователем папке;

# - Получить папку из буфера

добавляет в таблицу все dat-файлы из папки, скопированной в буфер обмена;

# - Вырезать dat-файл

удаление выделенных dat-файлов из списка (клавиша Delete);

# - Очистить список

удаление всех dat-файлов из списка (сочетание клавиш Shift+Delete);

# - Обновить список

считывание UWI, номера скважины и названия месторождения из dat-файлов;

# - Переопределить скважины

в открывшуюся форму вставляется список UWI скважин с их номерами и названиями месторождений. При совпадении номера скважины и имени папки с dat-файлом, в списке присваивается соответствующий UWI и номер скважины.

На панели инструментов находятся кнопки управления списком:

#### - Открыть список

открыть список dat-файлов на жестком диске;

#### - Сохранить список

сохранить список dat-файлов на жестком диске;

#### - Последние рабочие списки

Открыть список из числа последних рабочих (открытых или сохраненных) списков. Чтобы удалить список из числа рабочих, в окне рабочих списков, выберите список и нажмите Delete.

### 1.2. Открытие dat-файлов

Для облегчения работы с GeoOffice Solver открытие dat-файлов в приложении реализована возможность быстрого открытия рабочих папок GeoOffice Solver. Это реализуется двойным щелчком мыши на нужном dat-файле в списке. При нажатии клавиши Enter откроются все выделенное dat-файлы.

### 1.3. Поиск dat-файлов в рабочем списке

Для поиска введите номер скважины в окно в верхнем правом углу или нажмите F12 для смещения фокуса на это окно. Поиск будет выполнен автоматически. Нажатие клавиши Enter после ввода номера скважины, откроет выделенный dat-файл.

### 2. Функции

### 2.1. Создание dat-файлов

Меню: Функции - Создание Dat-файлов

Алгоритм создания dat-файлов выглядит следующим образом:

- 1. Las-файлы по интересующим скважинм перемещаются в одну директорию. Эта директория указывается в поле Директория Las-фалов;
- 2. В поле Директория для сохранения указывается директория, в которую будут сохраняться готовые dat-файлы (каждый dat-файл сохраняется в отдельную папку с именем скважины);
- 3. В поле **Путь к планшету** указывается путь к планшету на жестком диске, если таковой имеется;
- 4. Поле Название месторождения заполняется при необходимости;

| Создание Da  | at-файлов        |                |                           |                      |       |
|--------------|------------------|----------------|---------------------------|----------------------|-------|
| Рабочий инте | рвал             |                | РИГИС                     |                      |       |
| UWI          | Кровля           | Подошва        |                           |                      |       |
|              |                  |                |                           |                      |       |
|              |                  |                |                           |                      |       |
|              |                  |                |                           |                      |       |
| Кровля 0     | Подошва 99       | 99 Шаг 0.2 🗹   | Название месторождения    |                      | ×     |
| 🗸 Имя ске    | зажины с русским | ии индексами   | Директория Las-файлов     | c:\Work\             | Выбор |
| 🗸 Колонк     | а глубин для пла | ншета          | Директория для сохранения | c:\Work\             | Выбор |
| 🗸 Редакт     | ирование интер   | вала записи ПС | Путь к планшету           | c:\Work\\планшет.brd | Выбор |
|              |                  |                |                           |                      |       |

Рис.3. Окно создания dat-файлов

- 5. В поле Рабочий интервал заносится таблица, содержащая UWI скважины и соответствующие интервалы, в которых предполагается выполнение интерпретации (или др. работ). Кривые ГИС в рабочем интервале будут занесены в dat-файл без индексов;
- 6. При загрузке таблицы РИГИС необходимо, чтобы в шапке были указаны **UWI**, **Кровля** и **Подошва**. Для этого нужно правой кнопкой мыши щекнуть по шапке столбца и выбрать соответсвующий пункт в контексном меню;
- Указывается кровля и подошва интервала каротажа. В случае если интервал записи каротажа выше указанной подошвы, то таблица datфайла будет закончена на подошве каротажа. Т.е. если планшет составляется до забоя скважины, то возможно установить значение подошвы 9999;
- 8. Флажок Имя скважины с русскими индексами означает, что имя скважины содержащее английские буквы (R, P или GR), будет переименовано и содержать русские буквы (соответсвенно P, П, ГР);
- 9. Флажок Колонка глубин для планшета добавит в таблицу dat-файла дополнительную колонку глубины, содержащую откорретированную кровлю и подошву рабочего интервала. Если в планшете GeoOffice Solver установить эту колокну в качестве колонки глубин планшета, то

6

GeoOffice Solver автоматически будет выбирать нужный интервал глубин для отображения;

### 2.2. Загрузка стратиграфии

#### Меню: Функции - Загрузка - Стратиграфия

Слева находится таблица подразделений (рис.4), в которую помещаются подразделения (см. загрузку стратиграфии в GeoOffice Solver) и ширина соответствующих колонок в мм. Последний набор подразделений сохраняется в памяти.

| 💿 Загрузка стратиграфии 📼 📼 r                                     |                |     |                    |                      |          |        |         | - 0 <b>X</b> |
|-------------------------------------------------------------------|----------------|-----|--------------------|----------------------|----------|--------|---------|--------------|
| 🔀 Очистить таблицу подразделений 🔀 Очистить таблицу пластов 📔 🕞 З |                |     |                    |                      |          |        |         | ╞ Загрузка   |
| Подразделение                                                     | Ширина<br>(мм) | UWI | №<br>подразделения | № пласта<br>родителя | Название | Кровля | Подошва | Цвет         |
| Стратигра                                                         | 7              |     |                    |                      |          |        |         |              |
| Общая то                                                          | 7              |     |                    |                      |          |        |         |              |
|                                                                   |                |     |                    |                      |          |        |         |              |
|                                                                   |                |     |                    |                      |          |        |         |              |
|                                                                   |                |     |                    |                      |          |        |         |              |
|                                                                   |                |     |                    |                      |          |        |         |              |
|                                                                   |                |     |                    |                      |          |        |         |              |
|                                                                   |                |     |                    |                      |          |        |         |              |
|                                                                   |                |     |                    |                      |          |        |         |              |

Рис.4. Окно загрузки стратиграфии

В таблицу справа заносится стратиграфия (рис.4):

- UWI скважины;
- № подразделения к которому относится пласт. В случае использования однорого подразделения, номер подразделения указывается 1;
- № пласта родителя номер пласта в который попадает подпласт (т.е. пласт 2, 3... уровня). В случае использования однорого подразделения, номер пласта родителя указывается 0;
- Название стратиграфического пласта;
- Кровля и подошва;
- Цвет пласта состоит из трех составляющих: красной, зеленой и синей, записанных через тире в виде: 255-213-213.

### 2.3. Загрузка испытаний

Меню: Функции - Загрузка - Испытания

| 0 | 3агрузка                                                 | испытаний |        |         |                |                 |                        |            |                   |                   |                    |                   |          |                      |
|---|----------------------------------------------------------|-----------|--------|---------|----------------|-----------------|------------------------|------------|-------------------|-------------------|--------------------|-------------------|----------|----------------------|
|   | 🕂 Добавить строку 🛛 💑 Вырезать строку 🔀 Очистить таблицы |           |        |         |                |                 | 🕨                      | > Загрузка |                   |                   |                    |                   |          |                      |
|   | UWI                                                      | Испытания | Кровля | Подошва | Кровля<br>абс. | Подошва<br>абс. | Результат<br>испытания | Ствол      | Вид<br>перфораци, | Тип<br>перфоратор | Диаметр<br>Штуцера | Шаг<br>перфорации | Депресия | Диаметр<br>диафрагмы |
|   |                                                          |           |        |         |                |                 |                        |            |                   |                   |                    |                   |          |                      |
|   |                                                          |           |        |         |                |                 |                        |            |                   |                   |                    |                   |          |                      |
|   |                                                          |           |        |         |                |                 |                        |            |                   |                   |                    |                   |          |                      |
|   |                                                          |           |        |         |                |                 |                        |            |                   |                   |                    |                   |          |                      |
|   |                                                          |           |        |         |                |                 |                        |            |                   |                   |                    |                   |          |                      |
|   |                                                          |           |        |         |                |                 |                        |            |                   |                   |                    |                   |          |                      |
|   |                                                          |           |        |         |                |                 |                        |            |                   |                   |                    |                   |          |                      |
|   |                                                          |           |        |         |                |                 |                        |            |                   |                   |                    |                   |          |                      |
|   |                                                          |           |        |         |                |                 |                        |            |                   |                   |                    |                   |          |                      |
|   |                                                          |           |        |         |                |                 |                        |            |                   |                   |                    |                   |          |                      |
|   |                                                          |           |        |         |                |                 |                        |            |                   |                   |                    |                   |          |                      |

Рис.5. Окно загрузки испытаний

Поля UWI, Испытание, Кровля и Подошва должны быть заполнены.

В поле Ствол можно указывать «*open*» (или «*omкpытый*»), если испытания производились в отктытом стволе, или «*close*» (или «*закрытый*»), если испытания производились после перфорации.

В поле **Вид перфорации** можно указать *«сводный»*. В этом случае интервал испытания на планшете будет отображаться как сводный.

# 2.4. Загрузка РИГИС

Меню: Функции - Загрузка - РИГИС

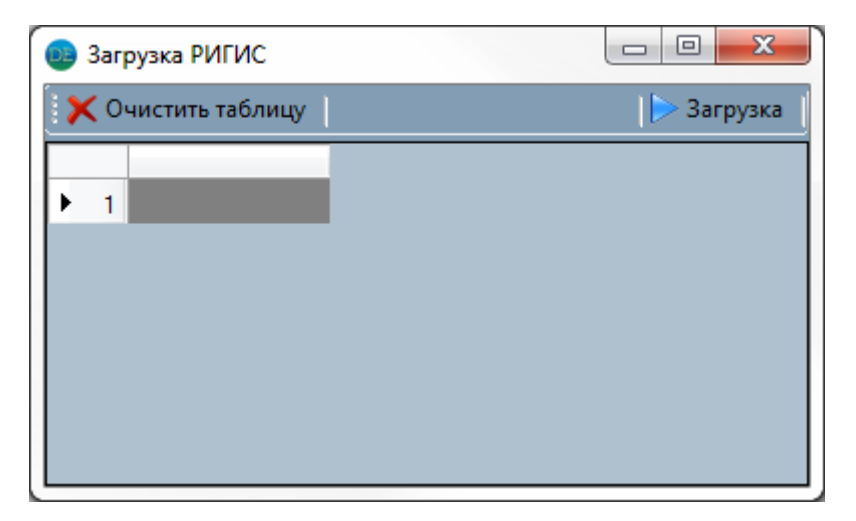

Рис.6. Окно загрузки РИГИС

Необходимо, чтобы в шапке были указаны **UWI**, **Кровля**, **Подошва**. Для этого нужно правой кнопкой мыши щекнуть по шапке столбца и выбрать соответсвующий пункт в контексном меню.

# 2.5. Загрузка инклинометрии

Меню: Функции - Загрузка - Абсолютные отметки

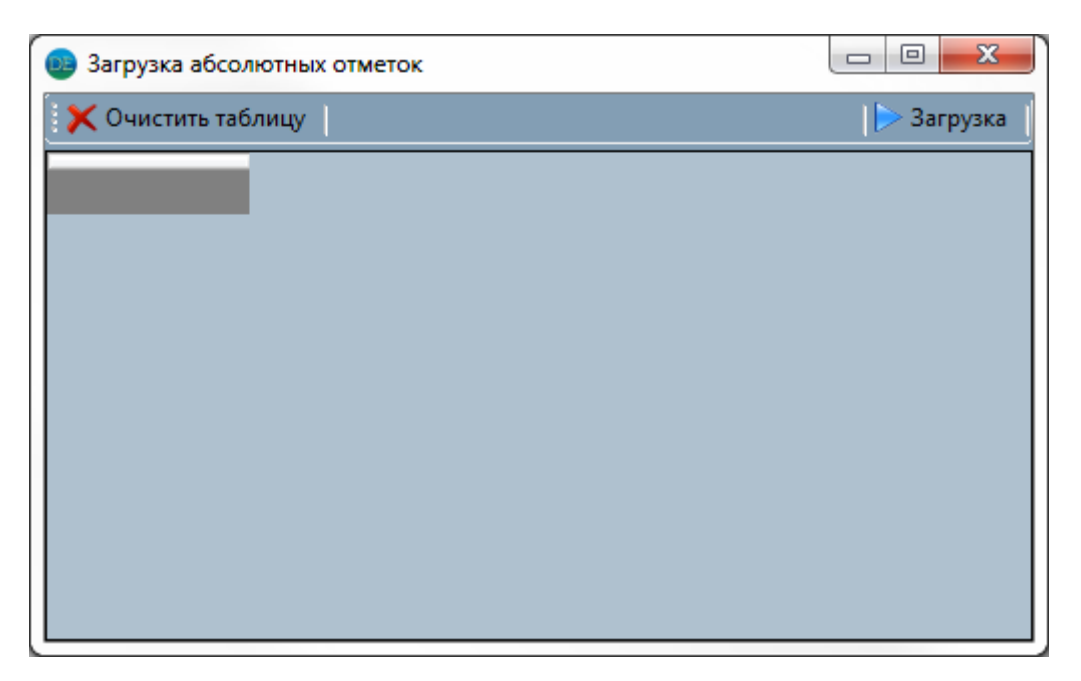

Рис.7. Окно загрузки абсолютных отметок

После вставки таблицы инклинометрии нужно проверить определись ли столбцы **UWI**, **Глубина**, **Вертикальная глубина** и **Альтитуда**. В противном случае необходимо правой кнопкой мыши щекнуть по шапке столбца и выбрать соответсвующий пункт в контексном меню.

# 2.6. Выгрузки колонок

### Меню: Функции - Выгрузка – Колонки

Для считывая списка колонок нужна нажать кнопку **Считать имена колонок**. После чего в левом поле выделить нужный объект и нажать кнопку **Выбрать** (или двойной щелчок мыши), имя объекта появится в правом окне, которое, в свою очередь, представляется собой список для выгрузки. Выбираются объекты по одному. Чтобы удалить объект из правого списка нажмите кнопку **Убрать** (или двойной щелчок мыши).

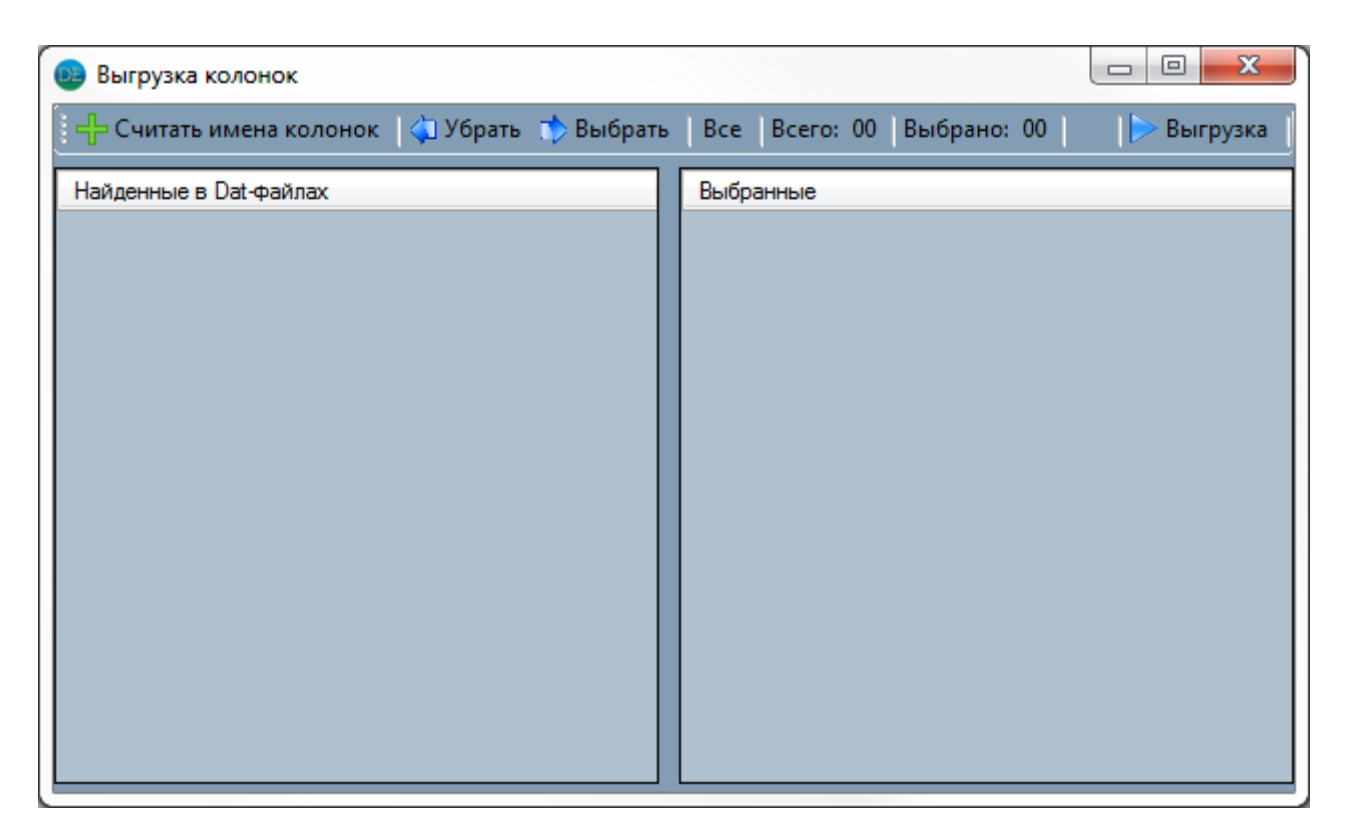

Рис.8. Окно выгрузки колонок

# 2.7. Выгрузки талиц РИГИС

Меню: Функции - Выгрузка - РИГИС

Выгрузка таблиц РИГИС производится аналогично выгрузке колонок. Отличие заключается в выборе кровель: выделение производится мышкой.

# 2.8. Удаление колонок

Меню: Функции - Редактирование колонок - Удаление

Процесс удаления колонок аналогичен процессу выгрузки информации (раздел 2.6).

# 2.9. Перетипизация

Меню: Функции - Редактирование колонок - Перетипизация

Функция перетипизации предусматривает замещение информации о **мнемони**ки, описании и единицах измерения в типизации колонок dat-файла, в соответствии с указанным словарем.

Работа с функцией Перетипизация заключается только в нажатии кнопки Старт.

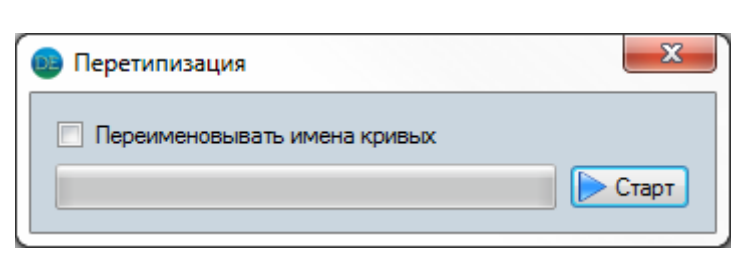

11

Рис.9. Окно функции Перетипизация

# 2.10. Переизмнование

Меню: Функции - Редактирование колонок - Переименование

Возможно переименование сразу нескольких объектов. Для этого необходимо заполнить таблицу переименования. Допускается использование символа \* (звездочка) в начале и/или в конце имени для обозначения любых символов.

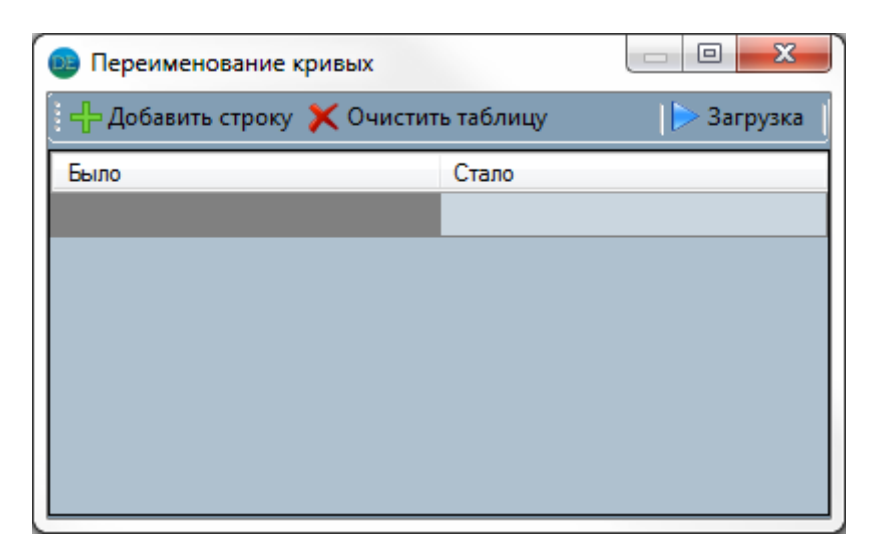

Рис.10. Окно функции Переименование

# 2.11. Сдвиг кривой ПС

Меню: Функции - Редактирование колонок - Сдвиг кривой ПС

Функция сдвигает кривую ПС, таким образом, чтобы она в указанном интервале находилась в интервале значений от 0 до 100. Что позволяет не менять масштаб кривой на планшете и ограничиться использованием одного шаблона.

Указывается UWI скважины, Кровля и Подошва интересующего интервала.

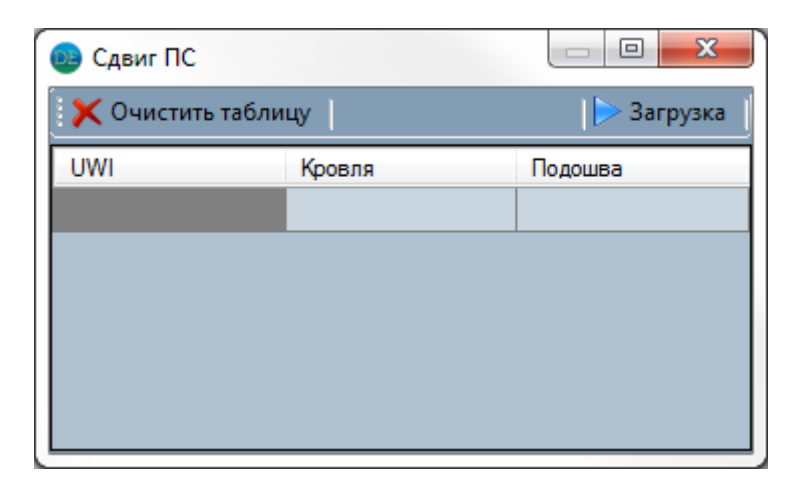

Рис.11. Окно функции Сдвиг кривой ПС

### 2.12. Снятие значений

Меню: Функции - Редактирование колонок - Снятие значений

Функция снятие значений усредняет показания методов ГИС в указанном интервале пропластка. Алгоритм снятия значения заключается в следующем:

- 1. Формирование списка объектов (колонок с показаний методов ГИС) происходит аналогично п.2.6;
- 2. В поле **Границы, в пределах которых снимать значения** (рис.12) вставляется таблица, содержащая UWI скважин, кровель и подошв пропластков;

| 💿 Снятие значений с методов ГИС          |                                               |     |                  |                |                 |
|------------------------------------------|-----------------------------------------------|-----|------------------|----------------|-----------------|
| 🛛 🕂 Считать имена колонок 🛛 🖨 Убрать 🔹 В | ыбрать 🛛 🗶 Очистить РИГИС 🛛 Всего кривых: 🛛 🛛 | 0   | Выбрано 00       |                | ╞ Выгрузка      |
| Колонки ГИС для выгрузки                 |                                               | ۱ſ. | Границы, в преде | елах которых с | нимать значения |
| Имена кривых                             | Имена кривых                                  |     | UWI              | Кровля         | Подошва         |
|                                          |                                               |     |                  |                |                 |
|                                          |                                               |     |                  |                |                 |
|                                          |                                               |     |                  |                |                 |
|                                          |                                               |     |                  |                |                 |
|                                          |                                               |     |                  |                |                 |
|                                          |                                               |     |                  |                |                 |
|                                          |                                               |     |                  |                |                 |
|                                          |                                               |     |                  |                |                 |

Рис.12. Окно выгрузки колонок

#### 3. Настройки

Меню: Установки – Настройки

| 😒 Настройки                                        | ×         |
|----------------------------------------------------|-----------|
| Путь к EXE-файлу GeoOffice Solver:                 |           |
|                                                    | Выбрать   |
| Путь к файлу-словарю GeoOffice Solver:             |           |
|                                                    | Выбрать   |
| Путь к типичному INI-файлу                         |           |
| C:\GeoOfficeSolverClient\Programs.ini              | Выбрать   |
| GeoOffice Solver запускается 5 🚔 секунд            |           |
| При запуске открывать последний сохраненный список |           |
| Сворачивать в трей                                 | Computer  |
| ✓ Авторский дизайн                                 | Сохранить |

Рис.13. Окно «Настройки»

Приложение позволяет выполнить следующие настройки:

Путь к EXE-файлу GeoOffice Solver – путь к файлу запуска GeoOffice Solver для оперативного открытия планшетов из главного окна;

Путь к файлу-словарю GeoOffice Solver – указывается путь к вашему рабочему словарю;

**Путь к типичному INI-файлу** – типичный INI-файл - это INI-файл, созданный программным продуктом GeoOffice Solver при открытии пустого планшета. Эта функция создана чтобы при открытии вновь созданного dat-файла местоположение и размера таблицы были для Вас привычны;

GeoOffice Solver запускается N секунд – время запуска приложения, используется для корректного открытия нескольких dat-файлов;

### При запуске открывать последний сохранный список;

Сворачивать в трей – означает что DatEditor не будет отображаться среди открытых приложений в меню пуск, а будет виден рядом с часами (для открытия двойной щелчок мыши по иконке).

Авторский дизайн – позволяет вернуть к стандартному оформлению Windows.